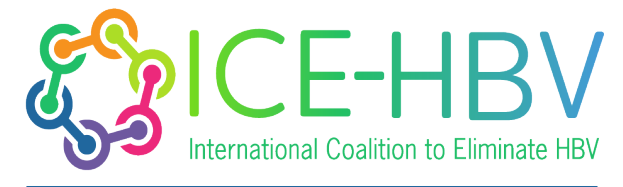

PROMOTING GLOBAL COLLABORATION IN HBV CURE RESEARCH

# Guia Passo a Passo para Escolher/Mudar Legendas nos Vídeos do ICE-HBV FAQ no YouTube

# Passo 1: Abrir o Vídeo no YouTube

- 1. Abra o seu navegador web e vá ao YouTube.
- 2. Procure o canal do <u>ICE-HBV YouTube Channel</u> e selecione o vídeo de FAQ que deseja assistir.

### Passo 2: Aceder às Opções de Legendas

- 1. Uma vez que o vídeo esteja a ser reproduzido, localize a barra de controlo na parte inferior do ecrã do vídeo.
- 2. Clique no botão "CC" (Closed Captions). Este botão ativa e desativa as legendas.

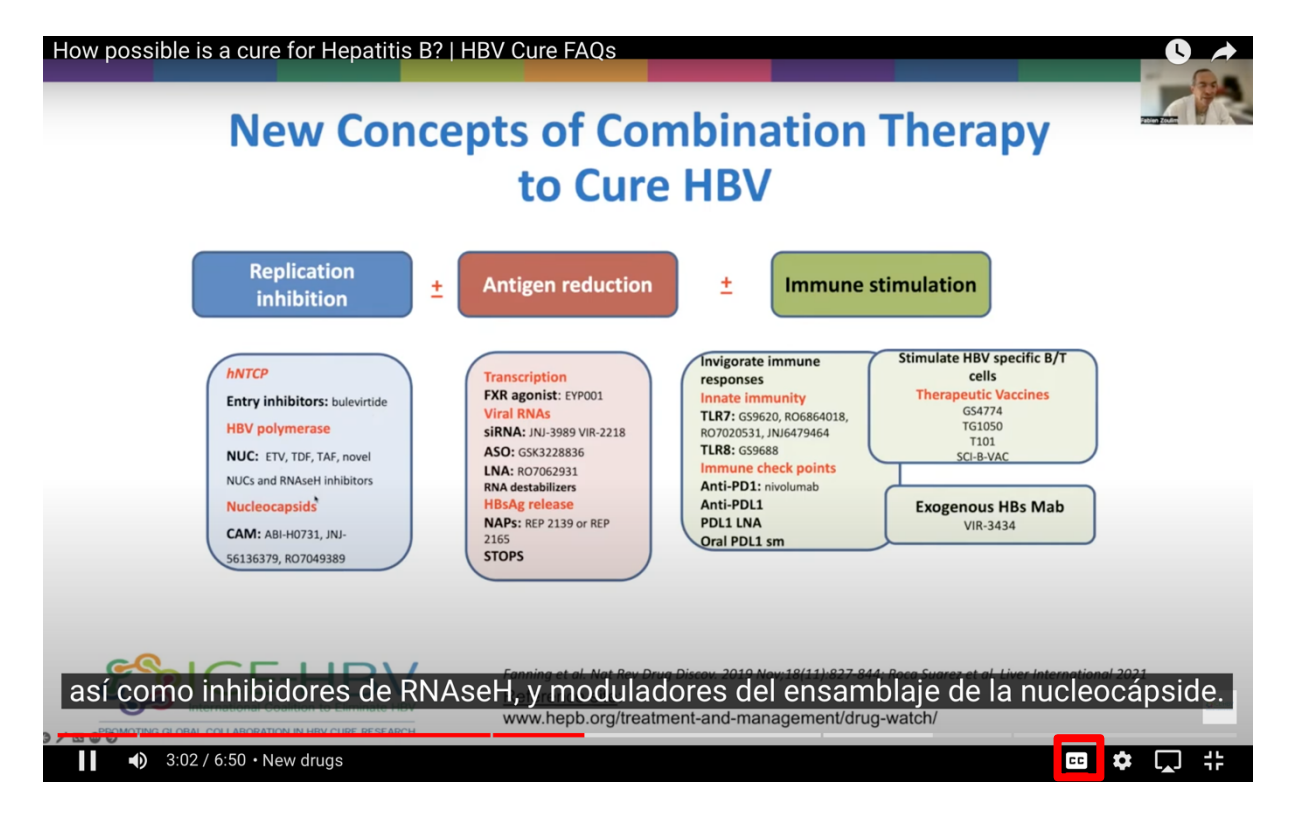

## Passo 3: Abrir as Definições de Legendas

- 1. Ao lado do botão "CC", clique no ícone de engrenagem "Definições".
- 2. Aparecerá um menu. Clique em "Legendas/CC" na lista.

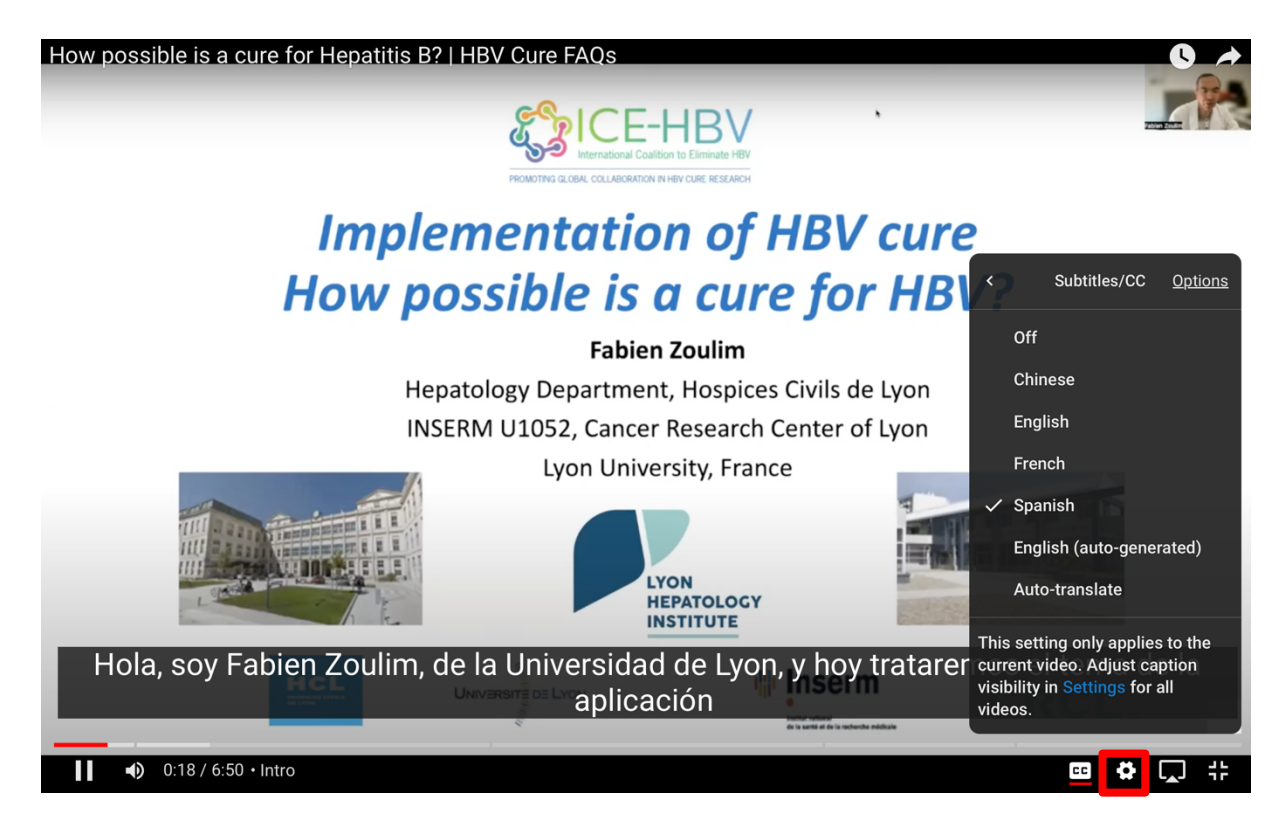

# Passo 4: Escolher ou Mudar Legendas

- 1. Surgirá uma lista de idiomas de legendas disponíveis.
- 2. Clique no idioma que prefere. As legendas mudarão para o idioma selecionado.

#### Passo 5: Personalizar a Aparência das Legendas (Opcional)

- 1. Volte ao menu "Definições" e clique em "Legendas/CC."
- 2. Selecione "Opções" para personalizar a aparência das legendas.
- 3. Ajuste a fonte, tamanho, cor, fundo e opacidade conforme a sua preferência.

#### Passo 6: Desligar as Legendas

- 1. Para desligar as legendas, clique novamente no botão "CC."
- 2. Alternativamente, vá ao menu "Definições," selecione "Legendas/CC" e escolha "Desligado."